## 考试操作说明---学生版

### 一、PC 端操作:

1. 登录学校网络教学平台网址

账号:学生学号 密码:初始密码 123456,之前登录过,为修改后的密码 2.登录后进入学习空间,找到需要考试的课程,进入

| Ω                                       | 我学的课 我教的课               |                  |      |    | ●添加课程 |
|-----------------------------------------|-------------------------|------------------|------|----|-------|
| 测试                                      | 网红教授<br>首友课程<br>引起有益    | × 1              | Ν    | 1  | A     |
| <ul> <li>◆ 课程</li> <li>◎ 收件箱</li> </ul> |                         |                  |      | 10 |       |
| □ 专题创作                                  | 走近大诗人<br><sub>戴建业</sub> | 2018824<br>ceshi | 测试   |    |       |
| 83 小组                                   | 华中师范大学<br>班级1           | 默认班级             | 默认班级 |    |       |
| 「 笔记                                    |                         |                  |      |    |       |
| ◆ 数学档案                                  |                         |                  | X    | 6  |       |
| △云盘                                     |                         | All All          | a    | 6  |       |
| ◆ 旧版课程                                  | Land and the state      | and the second   | -    | -  |       |

3. 点击考试,找到对应的考试,在考试时间范围内进行考试

| 走近大诗人                                                               | 首页 | 任务 | 资料 | 通知 | 作业考试讨论 | 答疑 |
|---------------------------------------------------------------------|----|----|----|----|--------|----|
| 我的考试                                                                |    |    |    |    |        |    |
| <b>走近大诗人</b><br>考试时间:2020-04-17 09:12 至 2020-04-18 10:12<br>考试状态:待做 |    |    |    |    |        |    |
| 考试                                                                  |    |    |    |    |        |    |

进入考试后,可以查看考试的题量、分值、截止时间、考试倒计时、题型等,答题完成后,交卷即可,交卷后,考试状态为"已完成"。

| 5重:85 满 | 分:1 | 00.0 截1 | 日期:2020-04-18 10:12  | 测试 59' |
|---------|-----|---------|----------------------|--------|
| 单选题     |     | *       | 1 "诗囚"指的是哪位诗人?(1.0分) |        |
| 1 2     | 3   | 4       | A 簡潔明                |        |
| 5 6     | 7   | 8       |                      |        |
| 9 10    | 11  | 12      | B、 孟郊                |        |
| 13 14   | 15  | 16      | C、 杜甫                |        |
| 17 18   | 19  | 20      | D、                   |        |
| 21 22   | 23  | 24      |                      |        |
| 25 26   | 27  | 28      | ◎ A ◎ B ◎ C ◎ D      |        |
| 29 30   | 31  | 32      |                      |        |
| 33 34   | 35  | 36 🖕    |                      |        |

# 二、学习通操作:

1. 学习通登录后,点击我-课程,找到需要考试的课程,进入

| 测试 *                        |               | Q. 搜索                                  |
|-----------------------------|---------------|----------------------------------------|
| - 待办事项                      | >             | <b>走近大诗人</b> 数建业 >                     |
| ◆ 课程                        | >             | 2018824 >                              |
| <                           | >             | 测试                                     |
| 📥 云盘                        | >             | 田修在习                                   |
| ♣ 小组                        | >             | 无纸化考试2019                              |
| 1111年                       | 2             | 演示<br>111 >                            |
| ♥ 设直<br>电脑端: i.chaoxing.com | 2             | <ul><li>○ 演示课程</li><li>★ 111</li></ul> |
|                             |               | END 已删除课程                              |
|                             | <b>2</b><br>我 | 已经到底啦~(>_<)~~                          |

2. 点击"作业/考试",考试,找到需要参与的考试,进入

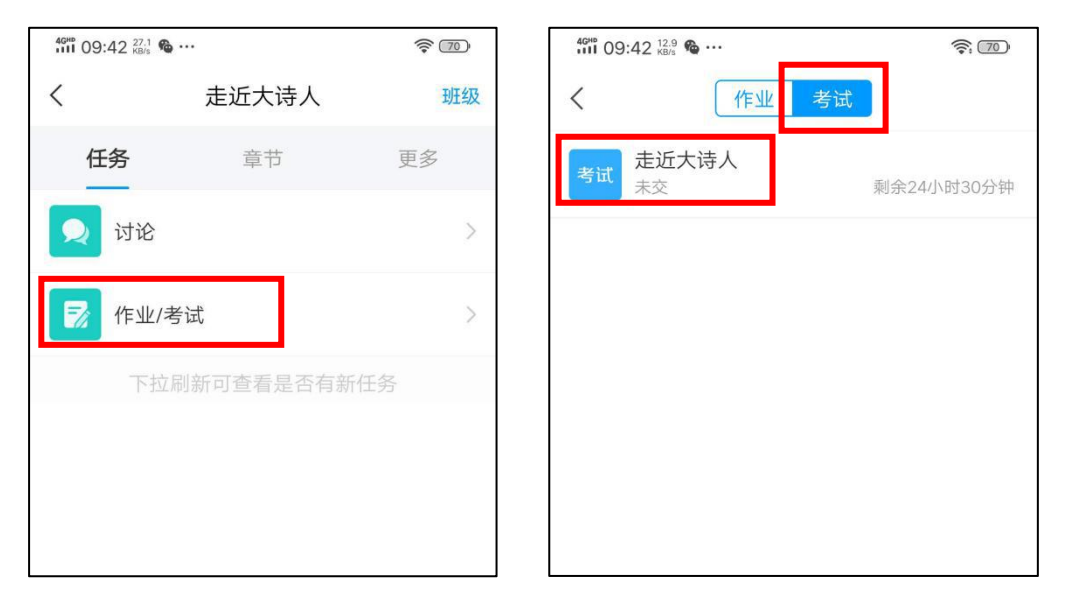

**3**. 查看考试的时间、时长、题型、题量,勾选"我已阅读考试说明",开始考试,完成 答题后,交卷。

| 40не 09:42 № 60/2 € 09:42 № 60/2    | <b>?</b> : 70 | 46ны 09:42 37. | s 🏀 ···     | <b>70</b> |
|-------------------------------------|---------------|----------------|-------------|-----------|
| く考试                                 |               | <              | 手机端考试       |           |
| 考试课程: 走近大诗人                         |               | ( 59:58        |             | 整卷浏览      |
| 考试时间:04-17 09:12 至 04-18 1          | 0:12          |                |             |           |
| 有效期: 60分钟                           |               | 一.单选题          | (40题,40.0分) |           |
| 本试卷共包含85道题目,其中单选题40道<br>15道,判断题30道。 | 值,多选题         | 1、"诗囚          | "指的是哪位诗人?   |           |
| 考试说明:                               |               | A 陶渊           | 时           |           |
| 1.考试时间截止或答题时间结束,如果<br>页面            | 处于答题          | <b>B</b> 孟交    | ß           |           |
| 2.请不要中途离开考试界面                       |               |                | à           |           |
|                                     |               |                |             |           |
| ✓ 我已阅读《考试说明》                        |               | 回要             | 2<br>D      |           |
| 开始考试                                |               |                |             |           |
|                                     |               |                |             |           |
|                                     |               |                | 1/85<br>答题卡 | 下一题 >     |
|                                     |               |                |             |           |

# 三、需进行人脸识别的考试学习通操作

#### 先将手机学习通更新至最新版

基于上述学习通考试步骤的 **1.2.3**, 若老师发起的是需要进行人脸识别的考试, 需进行以下步骤:

进行活体检测即人脸识别进入考试,进入考试后在右上角一直启用摄像头,随时抓拍考试过程中前置和后置摄像头的图像。

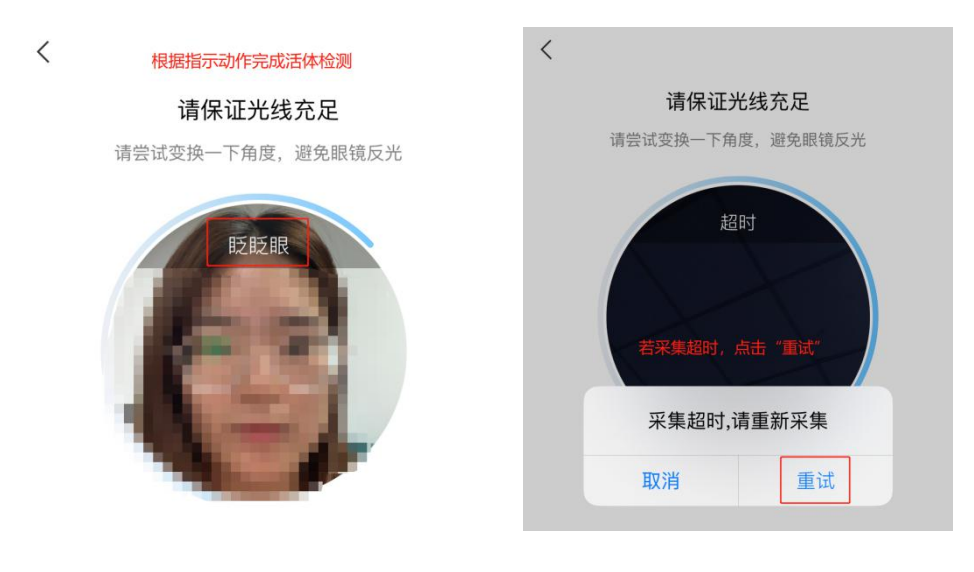

| <                          | 手机端考试                         |                    |
|----------------------------|-------------------------------|--------------------|
| L 59:53 整卷                 | 浏览                            |                    |
| 一.论述题(1题,                  | 5.0分)                         | 17) 图像采集中 1        |
| 1、<br>你对诗词之别的现<br>(请在下方作答) | <sub>理解。</sub> 系统<br>前置<br>像头 | 随机抓拍<br>和后置摄<br>图像 |

| Ô | ٩ |      |  |
|---|---|------|--|
|   |   |      |  |
|   |   | 1/37 |  |

答题卡

下一题>